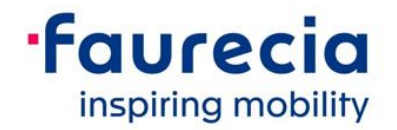

# Ariba Network Invoice Portal for Direct Suppliers

SAP Ariba M Orders & Invoices

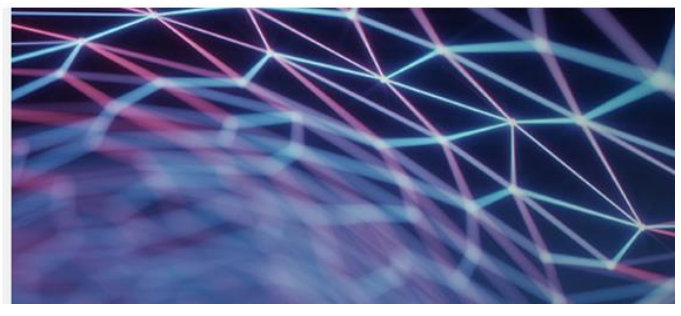

December 2020

## **Smarter Procurement Together**

Dear Supplier,

Faurecia is developing a new Invoice status Portal within its core Ariba Procure to Pay solution. In ord er to check your invoices with corresponding booking and payment status, Faurecia invites you to foll ow the link and instructions available in this email.

You will be requested to either create an account on the Ariba platform or login with your already existing Ariba supplier's account.

# We are pleased to inform that access to Ariba Enterprise account is <u>FREE</u> for o ur Direct supplier's invoicing in a digital format.

We hope and expect this portal will provide you clear statement over your invoices processing and bet ter serve our digital collaboration efforts in the near future.

### IMPORTANT INFORMATION:

If you do not want to receive invoices status email alerts, please follow the WI available in Faurecia website:

https://www.faurecia.com/en/fournisseurs/ariba-support

- Indirect purchasing:

- A.N. Faurecia Work Instruction:

https://www.faurecia.com/sites/groupe/files/paradocfournisseurs/Faurecia%20A.N.%20WI%20-%20Ho w%20to%20Turn%20Off%20Notification%20Emails%20in%20A.N.pdf

#### A.N. account management is a supplier Key Account Manager responsibility. Faurecia does not have access to supplier's accounts.

#### Main principles:

- All Production suppliers sending their invoices to Faurecia via Ariba Network or by EDI or SBI will re ceive their invoices payment status:

• **Case 1**: Invoices Integrated via Ariba Network: You will be able to follow your invoice from th e first moment it's sent to Faurecia, until it's booked and then available for payment:

- All invoice processing steps will be documented and shared under your Ariba account "table of invoices in the supplier's Outbox" section

• Case 2: Invoices booked out of Ariba Network via EDI or SBI process:

Invoices received via EDI or processed by Faurecia via SBI will appear as soon as booked u nder your Ariba account "table of invoices in the supplier's Outbox" section:

- When booked, the EDI or SBI invoice will appear in the following status:

- <u>Sent</u>: Invoice was booked but process is not closed due to Internal validation, Price or Quanti ty Discrepancies;
- 2. <u>Approved:</u> The invoice was booked and approved for payment;
- 3. Paid: The invoice is paid or is in the process of issuing payment;
- 4. <u>Rejected:</u> Faurecia has rejected the Invoice.

#### Notes:

 When invoices are not booked via Ariba Network, the invoice portal can only provide invoices status once booked in accounting

When your EDI invoice is not booked, please check following potential causes on you r side in the h ere below order:

- Corresponding goods are still in transit

- Purchase order or Delivery Note reference printed on your invoice does not correspond to the inform ation provided on your delivery document.

- Goods reception was done using inadequate references:

1.We remind that Faurecia Suppliers Logistics Manual requires 1 manifest number to be executed u nder a unique PO reference.

2. In case you suspect wrong delivery note administration, please contact your Faurecia Logistics co ntact point in order to implement correct rules.

- All invoices processing steps are shared in Ariba Network: To proceed please select your invo ice and check details.
- You will receive automatic email notifications related your invoices: Do not reply to this autom atic mailbox.

# We strongly advise you to check with your Sales /E- Commerce teams if you have already an Ariba Account to avoid creating multiple ones.

#### Learn more about E-invoicing process and A.N. Inv.

Portal with Faurecia

## Let's make procurement smarter together!

Best regards,

Faurecia Supplier Enablement team ariba.supplier.invportal@faurecia.com

Please consult Faurecia Website: https://www.faurecia.com/en/fournisseurs/ariba-support

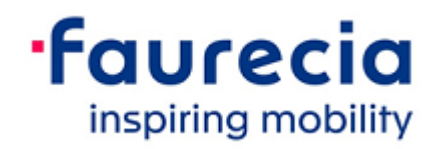